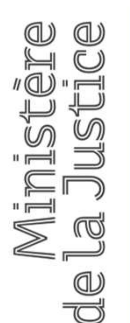

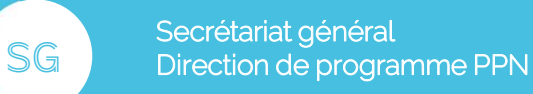

# PLEX : Réception de documents transmis par le Ministère de la Justice aux avocats

Fiche utilisateur Avocat v1.0 MAJ 6 mai 2020

**Retrouvez-nous sur** justice.gouv.fr

PROCÉDURE PÉNALE NUMÉRIQUE

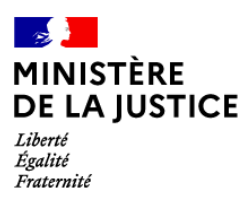

## Réception de documents transmis par le Ministère de la Justice aux avocats

### I. Création de votre compte PLEX

PLEX (PLateforme d'échange Externe) est une plateforme d'échanges sécurisés de fichiers entre les agents du Ministère de la Justice (MJ) et les partenaires de confiance extérieurs à l'Etat et en particulier les avocats, mise en œuvre par le Ministère de la Justice.

L'annuaire des avocats intégré à l'application **PLEX** est **adossé à la TNA** (**T**able **N**ationale des **A**vocats), simplifiant ainsi l'accès du ministère aux adresses de messagerie électronique structurelles des avocats.

Le champ d'application de PLEX est à ce jour limité aux seuls avocats inscrits au RPVA.

Lors de la première réception d'un message PLEX, vous recevrez deux e-mails dans votre messagerie RPVA :

#### - Un e-mail d'inscription à la plateforme (émetteur : system user).

Cet e-mail contient votre identifiant (adresse structurelle commençant par le n° CNBF), mot de passe provisoire et lien vers la plateforme PLEX.

- Un e-mail contenant le lien vers les pièces transmises par le MJ. Il conviendra de ne traiter ce second e-mail qu'une fois l'étape d'inscription effectuée.

**NB** : votre identifiant (adresse structurelle) est une information essentielle, au-delà de son utilité lors de la connexion, car il permet au Ministère de la Justice de pallier tout risque d'homonymie lors de la transmission de pièces. Il débute par le numéro CNBF que vous trouverez sur votre interface e-Barreau ou sur votre carte professionnelle (6 premiers chiffres).

Une fois l'e-mail d'inscription ouvert, cliquez sur le lien envoyé et vous accèderez ainsi à la plateforme PLEX

- → Il vous sera ensuite demandé de renseigner le mot de passe provisoire figurant dans l'email d'inscription
- → Vous devrez ensuite définir un nouveau mot de passe.

Dès lors, vous bénéficierez d'un compte PLEX vous permettant de recevoir des messages et des fichiers informatiques provenant des magistrats et greffiers du ministère de la justice.

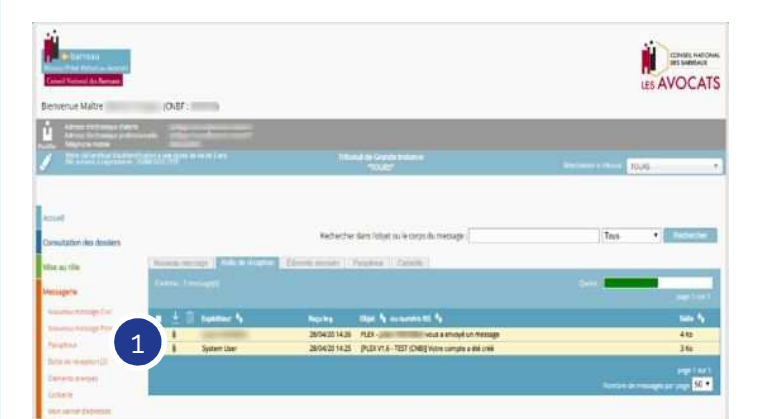

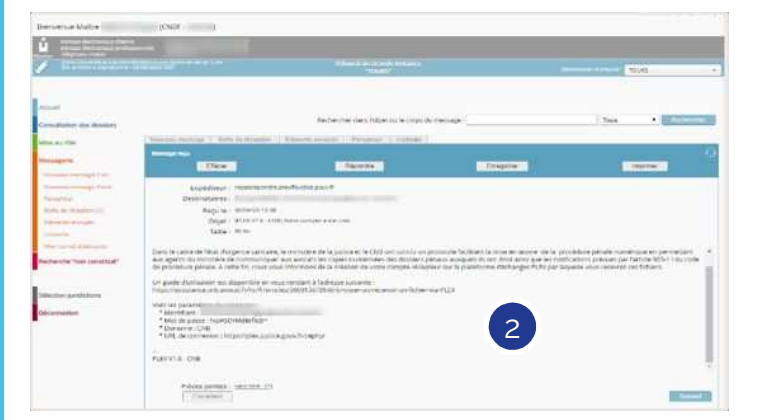

#### II. Réception d'un document par un avocat

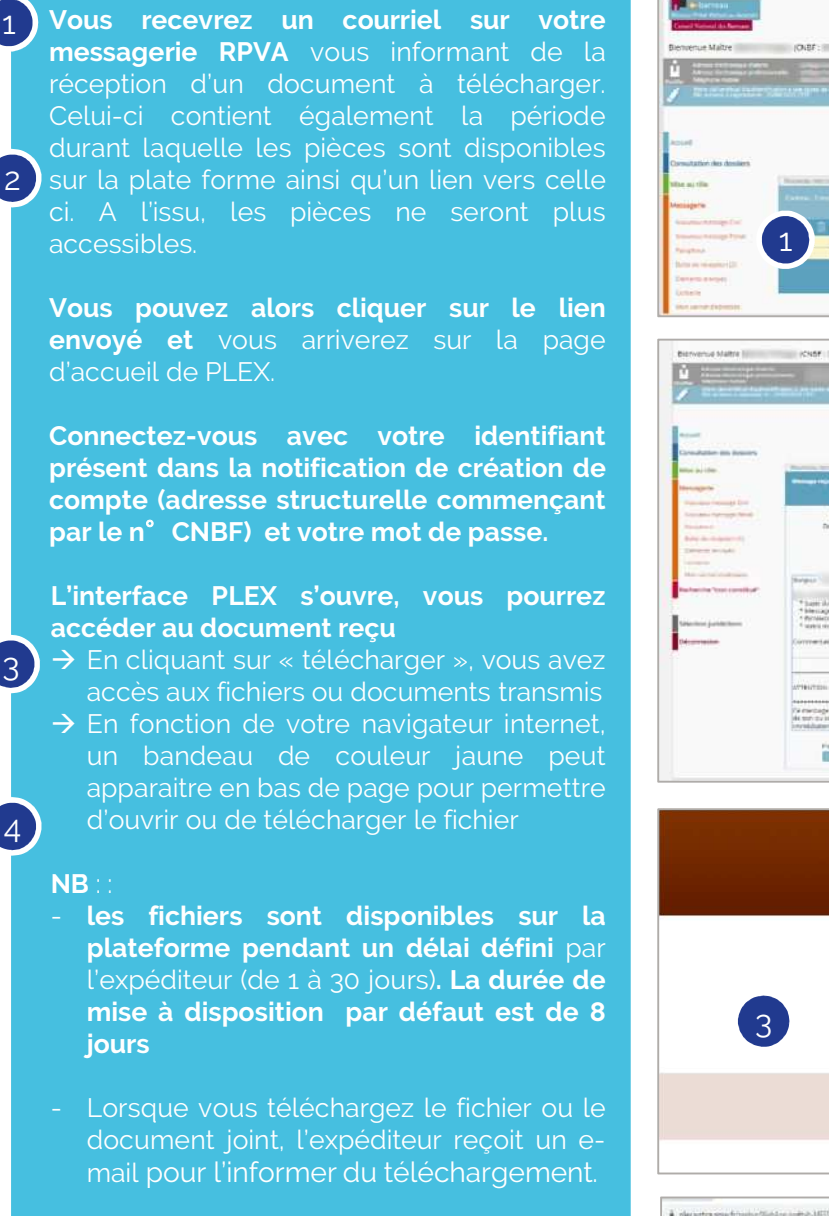

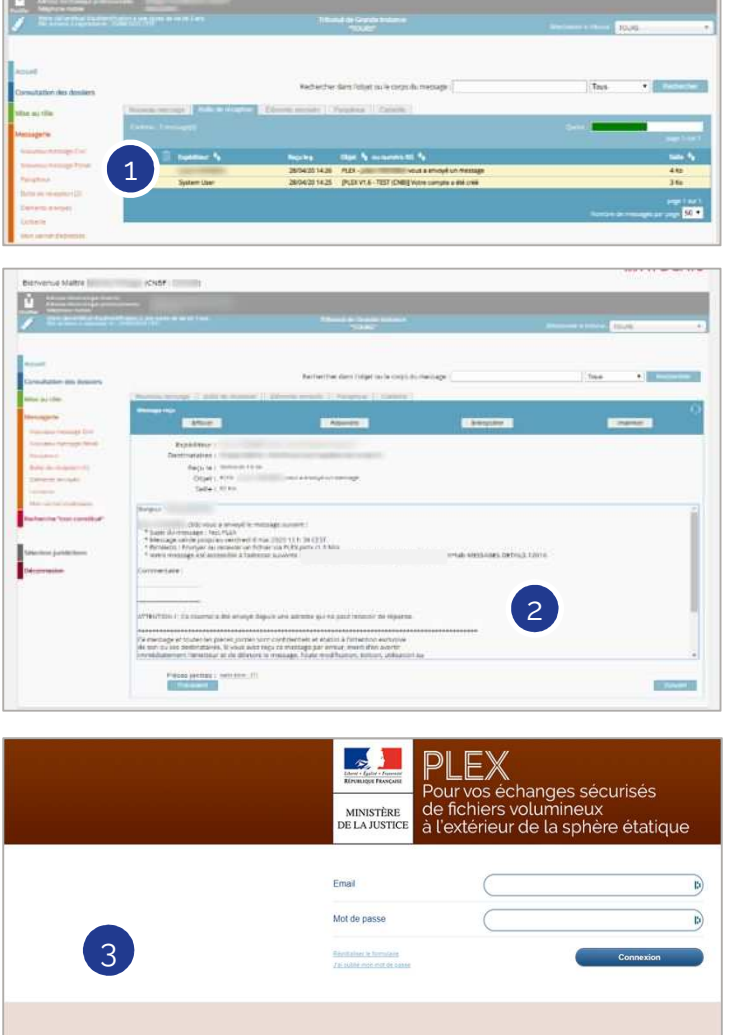

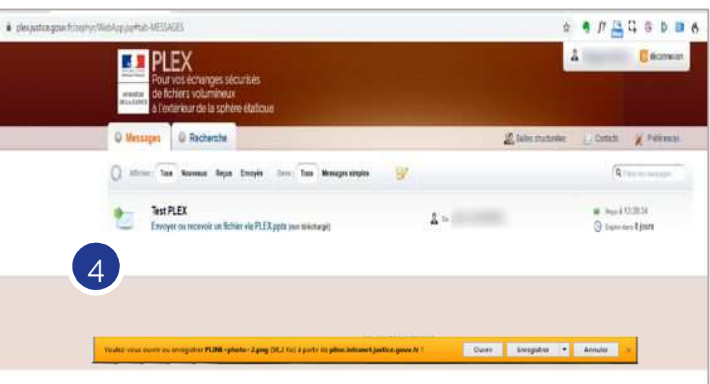

3

4